## EMPLOYMENT AND ECONOMIC DEVELOPMENT

## **DEED's Career & Education Explorer Tool Tutorial**

Step 1: Go to <a href="https://mn.gov/deed/data/data-tools/career-education-explorer/">https://mn.gov/deed/data/data-tools/career-education-explorer/</a>

Step 2: Click on Use the data tool "Use the data tool" (https://apps.deed.state.mn.us/lmi/cpt/home)

| Career and Education Ex; X                                                                                                    | <b>p 3</b> : Click on "Explore Careers".                                |
|----------------------------------------------------------------------------------------------------|-------------------------------------------------------------------------|
| C      A State of Minnesota [US]   https://apps.deed.state.mn.us//mi/cpt/home                                                               |                                                                         |
| ECONOMIC DEVELOPMENT Ste                                                                                                    | p 4: Type a job title into the text box, click "Enter"                  |
| Labor Market Information Data Home Career and Education Explorer Home Training Provider or Admin Login Ste                                  | <b>p 5:</b> Select a job title from the dropdown menu.                  |
| Career and Education Explorer           Start Over - Explore Careers         Start Over - Explore Education         Find a Workforce Cepter | Career and Education Explorer                                           |
| What kinds of jobs can I do? And where can I get the education I need?                                                                      | Explore Career Start Over - Explore Career                              |
| I want to explore                                                                                                    | Step 1: Choose a job or occupation                                      |
| Careers                                                                                                    | Enter a job or occupation title                                         |
| Occupations     Viagas     Penand     Job openings     education     education     education                                                | accountant Enter Step 4                                                 |
| Explore Careers                                                                                                    | Which is closest to what you're looking for? Choose one.                |
|                                                                                                    | Choose specific job                                                     |
| Education                                                                                                    | Choose specific job                                                     |
| Programs, courses, apprenticeships     Award                                                                                                | Financial Managers                                                      |
| Cost     Related occupations                                                                                                    | Financial Specialists, All Other<br>Billing and Posting Clerks          |
| And more                                                                                                    | Bookkeeping, Accounting, and Auditing Clerks                            |
| Explore Education                                                                                                    | Financial Analysts                                                      |
|                                                                                                    | Tax Examiners and Collectors, and Revenue Agents<br>Financial Examiners |
|                                                                                                    | Personal Financial Advisors                                             |
|                                                                                                    |                                                                         |
| 6001                                                                                                    | Clear All                                                               |
|                                                                                                    |                                                                         |

## menu

| Step 2: Choose a<br>Region type<br>None Selected<br>None Selected<br>Statewide<br>Local Region                                                                                                    | a region<br>T                                                                                                    | Step 7: If you select<br>"Local Region", you then<br>must select your "County"<br>from a dropdown menu,<br>or select your "Region"<br>from a dropdown menu.<br>Step 8: Or you can select<br>"Statewide". | Step 2: Choose a region<br>Region type<br>Statewide<br>Go Clear All                 |
|----------------------------------------------------------------------------------------------------|----------------------------------------------------------------------------------------------------|----------------------------------------------------------------------------------------------------|-------------------------------------------------------------------------------------|
| Region type         Local Region         Enter county to find your region         None Selected         Aitkin         Anoka         Becker         Beltrami         Betrami         Big Stone         Bige-Sone         Carton         Carton         Cass         Chisago         Clay         Cook         Cotonwood         Crow Wing         Dakota | Region type         Local Region         Enter county to find your region         None Selected         Or choose from list <choose one="" region="">         EDR 1 - NorthWest         EDR 2 - Headwaters         EDR 3 - Arrowhead         EDR 4 - West Central         EDR 65 - North Central         EDR 65 - Southwest Central         EDR 76 - Southwest         EDR 77 - Central         EDR 78 - Southwest         EDR 9 - South Central         EDR 70 - Southeast         EDR 10 - Southeast</choose> | Step 9:<br>Click<br>"Go".<br>Enter county to find<br>Carver<br>Or choose from list<br>EDR 11 - 7 County<br>Step<br>Go Clear All                                                                          | your region Twin Cities Anoka, Carver, Dakota, Hennepin, Ramsey, Scott, Washington) |

DEED Labor Market Information Office | mn.gov/deed/data/

## EMPLOYMENT AND ECONOMIC DEVELOPMENT

**Step 10**: The Explore Careers "Overview" includes the SOC Code, a brief occupational description, a list of typical job titles, wage guidelines from DEED's <u>Occupational Employment Statistics</u> tool, current demand from DEED's <u>Occupations</u> in <u>Demand</u> tool, typical wages by industry, typical education needed to get the job from DEED's <u>Educational</u> <u>Requirements for Occupations</u> data, and a list of related education programs from DEED's <u>Education Explorer</u> tool.

| EMPLOYMENT AND<br>ECONOMIC DEVELOPMENT                                                                                                    | Step 11: "Explore Careers - Wages" sho                                                                                                    | ws ł   |
|----------------------------------------------------------------------------------------------------|----------------------------------------------------------------------------------------------------|--------|
| abor Market Information Data Home Career and Education Explorer Home Training Provider or Admin Login                                                                                                    | wage percentiles for the region, state, a                                                                                                    | nd L   |
| Step a Step Hon Explorer 12 4 4 4 5 5 5 5 5 5 5 5 5 5 5 5 5 5 5 5                                                                                                    | wage offers for openings; and Cost of Li Explore Careers - Wages Sant Over - Eaders Careers Sant Over - Eaders Careers                                                                                                    | ving   |
| O verview Wages Demand Education On the Job Apply for Jobs Step 15                                                                                                    |                                                                                                    |        |
| You have selected                                                                                                    | Overview Wages Demand Education On the Job Apply for Jobs                                                                                                    |        |
| Accountants and Auditors 13-2011<br>EDR 11 - 7 County Twin Clifes (includes these counties: Annia: Carver Datinta Hennenin Rameev Scritt Washington)                                                                                                    | You have selected                                                                                                    |        |
| mou co i i dravnih zavo navad formanan zavoran zavorani dravnah zavorabnih zavodih dravnih dravnih fakoli.                                                                                                    | Accountants and Auditors – 13-2011<br>EDR 11 - 7 County Twin Cities (includes these counties: Anoka, Carver, Dakota, Hennepin, Ramsey, Scott, Washington)                                                                                                    |        |
| Description                                                                                                    |                                                                                                    |        |
| Examine, analyze, and interpret accounting records to prepare financial statements, give advice, or audit and evaluate statements prepared by others. Install or advise on systems<br>of recording costs or other financial and budgetary data. Excludes 'Tax Examiners and Collectors, and Revenue Agents' (13-2001).                                                                                                    | Hourry wages - 10 percent of jobs pay less than the 10th percentile and so on                                                                                                    |        |
| Typical job filles                                                                                                    | Region 10th Percentile 25th Percentile Median 75th Percentile 90th Percent                                                                                                    | tile   |
| Account Auditor, Accountant, Auditor, Auditor-In-Charge, Certified Public Accountant, Cost Accountant, CPA, Field Auditor, Financial Accountant, Financial Auditor, Fund                                                                                                    | EDR 11 - 7 County Twin Cities \$21.99/hr \$26.74/hr \$32.38/hr \$40.46/hr \$52.74/h                                                                                                    |        |
| Accountant, internal Auditor, Payrol Auditor, Tax Accountant                                                                                                    | Minnesota \$21.30/hr \$26.02/hr \$31.47/hr \$39.36/hr \$51.19/h                                                                                                    |        |
| Hourly wage - Half of all jobs pay within this range (25th to 75th percentiles)                                                                                                    | US \$20.67/hr \$26.12/hr \$33.43/hr \$44.46/hr \$59.32/h                                                                                                    |        |
| Demand                                                                                                    | Typical wage offer for job openings                                                                                                    |        |
| Current Demand Expected 10. Year Openings - New positions plus replacement of departing employees                                                                                                    | Region Median Wage Offer                                                                                                    |        |
| Cutterin Deminini     Capecter no tear Openings - tear posicions prior reparting emproyees                                                                                                    | EDR 11 - 7 County Twin Citites \$26.01/hr                                                                                                    |        |
| a final a final a fina | Minnesota \$23.89/hr                                                                                                    |        |
| Tuniasi usaa ku iadustar                                                                                                    |                                                                                                    |        |
| Tan Industria Tunina Houdu Wena (Median) Employment                                                                                                    | Cost of Living - Two working adults, one full-time and one half-time, with one child                                                                                                    |        |
| Professional and Business Services \$32.39 11190                                                                                                    | Region Yearly per Family Hourly per Worker                                                                                                    |        |
| Construction 830.51 510                                                                                                    | EDR 11 - 7 County Twin Cities \$60.072 \$19.25/hr                                                                                                    |        |
| Other Services \$31.05 310                                                                                                    | Minnesota \$54,804 \$17.57/hr                                                                                                    |        |
| Leisure and Hospitality \$29.62 100                                                                                                    |                                                                                                    |        |
| Natural Resources and Mining N/A N/A                                                                                                    | Step 12: "Explore Careers - Demand" sh                                                                                                    | ows    |
| Education requirements - Typical education needed to get this job                                                                                                    | current and future demand for the region                                                                                                    | on, s  |
| Bachelor's degree                                                                                                    | Explore Careers - Demand Stat Over - Explore Careers Start Over - Explore Education Find a Workhor                                                                                                    | Center |
|                                                                                                    |                                                                                                    |        |
| Related education                                                                                                    | Discriment Miscas Demand Education On the Job Basin for Jobs                                                                                                    |        |
| Accounting and Computer Science,     Financial Forensics and Fraud Investigation,                                                                                                    | You have selected<br>Accounters and Auditors - 13-2011                                                                                                    |        |
| Accounting     Accounting                                                                                                    | EDR 11 - 7 Courty Twin Otles (includes these counties: Anoka, Carver, Dakota, Hennepin, Ramsey, Scott, Weshington)                                                                                                    |        |
| Accounting and Eviance     Accounting and Eviance                                                                                                    | Current demand                                                                                                    |        |
| Kscpatters area supervised with the second second sec      | EDR 11 - 7 County Twin Cities +++++ High                                                                                                    |        |
| <ul> <li>amontonia</li> </ul>                                                                                                    | Minnesola +++++ High                                                                                                    |        |
| * addmini                                                                                                    |                                                                                                    |        |
| * addition                                                                                                    | Projected openings                                                                                                    |        |
| * addmini                                                                                                    | Projected openings Region Projected Employment - 2018 1. Year Openings 15. Year Openings 15. Year Openings                                                                                                    |        |
| - universe<br>Overview Wabes Demand Education On.the.Job Apply.for.Jobs                                                                                                    | Projected openings           Region         Projected Employment - 2015         1. Year Openings         15 Year Grandh         15 Year Grandh         15 Year G                       |        |
| Overview Mages Damacd Education Dollha Job Apply. Science Job                                                                                                    | Projected openings         Projected Employment. 2018         1- Year Openings         15 Tear Gravith         16 Tear Gravith         16 Tear Gravith |        |

**Step 13:** "Explore Careers - Education" education requirements and attainment; certifications and licensing requirements.

|                                                                                                    |                                                                                                    | Loucento                                                                                                    |                                                                                                    | 2001.0                                                                                         | Ver - Explain Galeers                                                                                                    | DOLL OVER - CASE                                              | a accessed         | CENTRE PROPERTY.   | -ootoot |                               |
|----------------------------------------------------------------------------------------------------|----------------------------------------------------------------------------------------------------|----------------------------------------------------------------------------------------------------|----------------------------------------------------------------------------------------------------|------------------------------------------------------------------------------------------------|----------------------------------------------------------------------------------------------------|---------------------------------------------------------------|--------------------|--------------------|---------|-------------------------------|
| Overview                                                                                                    | Weats                                                                                                    | Demand                                                                                                    | Education                                                                                                    | On the Job                                                                                     | Apply for Jobs                                                                                                    |                                                               |                    |                    |         |                               |
| You have set                                                                                                    | incted                                                                                                    |                                                                                                    |                                                                                                    |                                                                                                |                                                                                                    |                                                               |                    |                    |         |                               |
| Accountants and                                                                                                    | Auditors -                                                                                                    | 13-2011                                                                                                    |                                                                                                    |                                                                                                |                                                                                                    |                                                               |                    |                    |         |                               |
| EDR 11 - 7 Cour                                                                                                    | nty Tale Cit                                                                                                    | es (includes t                                                                                                    | hese counties:                                                                                                    | Anola, Carver,                                                                                 | Dakota, Hennepin, Ra                                                                                                    | msey, Scott, Washin                                           | (hot)              |                    |         |                               |
| Education re                                                                                                    | auiramer                                                                                                    | te - Twoicel                                                                                                    | adacation                                                                                                    | meded to on                                                                                    | t this inh                                                                                                    |                                                               |                    |                    |         |                               |
| Bachelor's degre                                                                                                    |                                                                                                    | is - ifferia                                                                                                    | Concertori                                                                                                    | integen to pe                                                                                  | cons los                                                                                                    |                                                               |                    |                    |         |                               |
| -                                                                                                    |                                                                                                    |                                                                                                    |                                                                                                    |                                                                                                |                                                                                                    |                                                               |                    |                    |         |                               |
| Educational                                                                                                    | attainmer                                                                                                    | t - Typical                                                                                                    | education o                                                                                                    | f people hold                                                                                  | ling this job                                                                                                    |                                                               |                    |                    |         |                               |
| Less than I<br>dipl                                                                                                    | high echoo<br>oma                                                                                                    | Hig                                                                                                    | h echool diple<br>equivalent                                                                                          | oma or                                                                                         | Some college, no<br>degree                                                                                                    | Associate's<br>degree                                         | Bachelor<br>degree | 's Master<br>degre |         | Doctoral or profess<br>degree |
| 0.1                                                                                                    | 1%                                                                                                    |                                                                                                    | 4.9%                                                                                                    |                                                                                                | 10.5%                                                                                                    | 14.4%                                                         | 57.8%              | 10.85              |         | 1.5%                          |
| Celated edu<br>- Account<br>- Enancial<br>- Account                                                                                                    | acation<br>instand Con<br>Efforensics<br>inst                                                                                                    | nputer Science<br>and Finaud Inv                                                                                                    | t.<br>enfication                                                                                                    |                                                                                                |                                                                                                    |                                                               |                    |                    |         |                               |
| Related edu<br>- Accounti<br>- Emancial<br>- Accounti<br>- Accounti<br>- Accounti<br>- Accounti<br>- Accounti<br>- Accounti                                                                                                    | ing and Con<br>LTorensics<br>ing and Fire<br>ing and Fire                                                                                                    | guter Science<br>and Fraud Inc<br>nce.<br>Inces/Manage                                                                                                    | 2.<br>estication.<br>ment.                                                                                            |                                                                                                |                                                                                                    |                                                               |                    |                    |         |                               |
| Related edu<br>- Account<br>- Enancial<br>- Account<br>- Account<br>- Accoun                                                                                   | ing and Car<br>Ing and Car<br>Ing and Fire<br>Ing and Fire                                                                                                    | oputer Science<br>and Fraud Itsu<br>mon.<br>Incos/Monaco                                                                                                    | 2.<br>estication.<br>ment.                                                                                            |                                                                                                |                                                                                                    |                                                               |                    |                    |         |                               |
| Related edu<br>- Accounti<br>- Eirancial<br>- Accounti<br>- Accounti<br>- Ac                                                                                                    | Ication<br>In and Cor<br>Province<br>In and Pro-<br>In and Pro-<br>In and Pro-<br>Restification                                                                                                    | nguter Science<br>and Fraud Inu<br>mess<br>inclusifikanace<br>on Name                                                                                                    | 2.<br>metication.<br>ment.                                                                                            |                                                                                                | Certifying Organizati                                                                                                    | 20                                                            |                    |                    |         |                               |
| Related edu<br>- Accounti<br>- Enercial<br>- Accounti<br>- Accounti<br>- Accounti<br>- Accounti<br>- Accounti<br>- Invation<br>Certificationes<br>Accredited Est                                                                                                    | acation<br>in and Car<br>Literature<br>in and Fire<br>in and Bus<br>in<br>Certification<br>tate Planne                                                                                                    | nguter Science<br>and Fraud Inc<br>miss.<br>Incostillenace<br>on Name                                                                                                    | neri.                                                                                                    | National Associa                                                                               | Certifying Organizati                                                                                                    | en<br>8 & Councils                                            |                    |                    |         |                               |
| Related edi:<br>Account<br>Ciracciat<br>Account<br>Account<br>Accou | acation<br>ing and Con<br>Promised<br>ing and Pro-<br>ing and Pro-<br>ing and Pro-<br>ling and Busi-<br>b<br>Contribution<br>Contribution<br>Contribution<br>Contribution<br>Contribution                                                                                                    | nguter Science<br>and Praud Inu<br>ross<br>Incessifileneop<br>on Narme                                                                                                    | 2.<br>estication.<br>filett.                                                                                          | National Associat                                                                              | Certifying Organizati<br>don of Estate Plannen<br>don of Certified Valuat                                                      | on<br>5 & Councills<br>ons and Analystis                      |                    |                    |         |                               |
| Related edu   Account                                                                                                    | acation<br>ins.and.Cor<br>Unrenaux.<br>ins.and.Fire<br>ins.and.Fire<br>ins.and.Fire<br>ins.and.Fire<br>Certification<br>tate Planne<br>Dustress A<br>wares for                                                                                                    | nouter Science<br>end Traud Inu<br>noss/Menaco<br>en Name<br>oprainel Plevie<br>minor                                                                                                    | 2.<br>estication.<br>ment.<br>vv 1                                                                                    | National Associa                                                                               | Certifying Organicali<br>don of Estate Plannen<br>don of Certified Valuat<br>atory Examinors Socia                             | on<br>6 Councils<br>one and Analystis<br>by                   |                    |                    |         |                               |
| Related edu<br>- Account<br>- Enanciat<br>- Account<br>- Accoun                                                                                   | acation<br>instant Con<br>Unstants,<br>instant<br>instant<br>instant<br>instant<br>instant<br>instant<br>Contification<br>instant<br>Contification<br>Contification<br>Contification                                                                                                    | neuter Science<br>and Traud Iru<br>ross<br>inclasivianaco<br>an Narmo<br>-<br>sprainal Ravie<br>minor                                                                                                    | trent.                                                                                                    | National Associa<br>Insurance Regul<br>Accreditation Co                                        | Certifying Organicali<br>don of Estate Flannen<br>don of Certified Valuet<br>atory Examinors Toolo<br>uncil for Accountancy    | an<br>s & Councils<br>ons and Analystis<br>Ay<br>and Taxabion |                    |                    |         |                               |
| Related edu                                                                                                    | acation<br>instant Con<br>L'Internation<br>instant<br>instant<br>instant<br>instant<br>instant<br>Contification<br>instant<br>Contification<br>Contification<br>Contification<br>Contification<br>Contification<br>Contification<br>Contification<br>Contification<br>Contification<br>Contification<br>Contification<br>Contification<br>Contification<br>Contific                                                                                                    | nouter Science<br>and Frauel Ine<br>mossification<br>in Name<br>on Name<br>on Name<br>on Name<br>services<br>nince                                                                                                    | 2.<br>estation<br>ment.<br>vv l<br>i<br>i<br>i<br>i                                                                   | National Associations Associations Associations Associations Associations and Accreditation Co | Dentifying Organizati<br>dion of Estate Plannen<br>den of Centiled Valuat<br>org Examinans Socia<br>uncil for Accountency      | an<br>s & Countis<br>cm and Analysis<br>4y<br>and Tavation    |                    |                    |         |                               |
| Related edu                                                                                                    | acation<br>ing and Cor<br>Forences<br>ing and File<br>ing and File<br>ing and File<br>ing and File<br>Certification<br>Certification<br>Second Second<br>Second Second<br>Second<br>Second Second<br>Second<br>Secon | nouter Science<br>and Preud Inu<br>mos Incessiveneous<br>in Name<br>on Name<br>in Name<br>in Nam | 2.<br>estation<br>ment.<br>vv 1<br>vv 1<br>vv 1<br>v 2<br>v 2<br>v 2<br>v 2<br>v 2<br>v 2<br>v 2<br>v 2<br>v 2<br>v 2 | National Associa<br>Insurance Regul<br>Accreatization Co<br>The Institutes<br>The Institutes   | Dartifying Organizatio<br>den of State Remen<br>den of Cartific Yakati<br>Karakon Scholary Bankon Scholary<br>Karakon Scholary | se<br>a & Councils<br>ors and Analysta<br>for<br>and Taxation |                    |                    |         |                               |

**Step 14:** "Explore Careers - On the Job" includes a list of typical tasks, working conditions, abilities; similar careers.

| Explore Ca                                                                                                    | reers - On The J                                                                                                    | ob                                                                                                    | Bat Over                                                                                                    | - Estors Careara                                                                                                    | Start Over - Explore Ex                                                                                                    | Acation Env                                                    | a Workforce Cemier                                                                          |
|----------------------------------------------------------------------------------------------------|----------------------------------------------------------------------------------------------------|----------------------------------------------------------------------------------------------------|----------------------------------------------------------------------------------------------------|----------------------------------------------------------------------------------------------------|----------------------------------------------------------------------------------------------------|----------------------------------------------------------------|---------------------------------------------------------------------------------------------|
| Duning                                                                                                    | Weges Demand                                                                                                    | Education                                                                                                    | On the Job                                                                                                    | Apply for Jobs                                                                                                    |                                                                                                    |                                                                |                                                                                             |
| You have sele                                                                                                    | eted                                                                                                    |                                                                                                    |                                                                                                    |                                                                                                    |                                                                                                    |                                                                |                                                                                             |
| Accountants and<br>ECR 11 - 7 Caur                                                                                                    | Auditors – 13-2011<br>ry Twin Cities (Includes I                                                                                                    | Nese counties: A                                                                                                    | noka, Carver, D                                                                                                    | akota, Hennepin, B                                                                                                    | ansay, Scott, Washingto                                                                                                    | •)                                                             |                                                                                             |
|                                                                                                    |                                                                                                    |                                                                                                    |                                                                                                    |                                                                                                    |                                                                                                    |                                                                |                                                                                             |
| Typical tasks                                                                                                    |                                                                                                    |                                                                                                    |                                                                                                    |                                                                                                    |                                                                                                    |                                                                |                                                                                             |
| <ul> <li>Supervie</li> <li>Branning</li> <li>Prepara,<br/>protecture</li> <li>Establish</li> <li>Dewling,</li> <li>Prepara</li> <li>Supervie</li> <li>Conforter</li> <li>Reparate</li> </ul>   | <ul> <li>auditing of extebletime<br/>records and interview we<br/>examine, or enalyze acts<br/>of standards.</li> <li>mecode and interview we<br/>tables and interview we<br/>reparently, medity, and is<br/>blability of extebletime<br/>is utiling of extebletime<br/>in company of folds also<br/>management regenting.</li> </ul> | rite, and determining records,<br>surfing records,<br>scient to ensure a<br>scient second<br>indings,<br>rite, and determinat<br>and frances of a                                                                                                    | ne scope of inve<br>recording of tran<br>financial statem<br>recording of tran<br>proper accounts<br>leageing and ac<br>ne scope of inve<br>opdatory moto<br>estation ment.         | Atigation required,<br>sactions and comp<br>ents, or other fram<br>mactions and comp<br>,<br>counting systems, r<br>estigation required<br>(5.                                                                        | fance with lows and regu<br>call reports to assess acc<br>lance with laws and regu<br>relating use of numeric con                                                                                  | lations.<br>sundų, complete<br>vietions.<br>nysiter technolog  | nees, and conformance to reporting and                                                      |
|                                                                                                    |                                                                                                    |                                                                                                    |                                                                                                    |                                                                                                    |                                                                                                    |                                                                |                                                                                             |
| Takehari<br>Deditroli<br>Indexes, I<br>Face 10-1<br>Importan<br>Spand II<br>Structure<br>Ladars at<br>Time Pile                                                                                | a - 60% responded "Even<br>Mol - 52% responded "Even<br>Invitementally Controls<br>to Discussion - 54% in<br>a d'Bang Event Aven<br>d Office State - 54%<br>of Recording Event Aven<br>d Manual State - 75% responded<br>Versus Unstructured With<br>Sure - 46% responded "                                                           | y day".<br>Drey day "<br>el « 97% responded "Dree<br>rate « 81% respo<br>les ~ 37% respo<br>les ~ 37% respo<br>les ~ 37% respo<br>les ~ 71% respo<br>les ~ 00% respo<br>les ~ 00% respo<br>les ~ 00% respo<br>les ~ 00% respo<br>control of the source<br>Croce a month of | ded "Every day"<br>y day",<br>anded "Extreme<br>or almost conten-<br>red "A sit of the<br>k or more but not o<br>r more but not o                                                   | i<br>iy importanti",<br>y importanti,<br>ualiyi",<br>sectorri,<br>ota wany dagi",<br>very weeki",                                                                                                    |                                                                                                    |                                                                |                                                                                             |
| Abilties                                                                                                    |                                                                                                    |                                                                                                    |                                                                                                    |                                                                                                    |                                                                                                    |                                                                |                                                                                             |
| <ul> <li>Mathema</li> <li>Drai Cen</li> <li>Problem</li> <li>Stantar D</li> <li>Oral Bag</li> <li>Number 1</li> <li>Hototive</li> <li>Haar Val</li> <li>Speech 0</li> <li>Deductive</li> </ul> | teel Rescoring - The ability<br>prehension - The ability<br>Sendbirky - The ability to<br>comprehension - The ability to co<br>ratify - The ability to co<br>ratify - The ability to an of<br>Rescoring - The ability<br>to a - The ability to spo<br>Rescoring - The ability<br>is specified.                                        | By to shoese the<br>to laten to and us<br>to when something to when something<br>by to need and us<br>minumicate infor-<br>st, subtract, multi<br>o combine place<br>tails at close nay<br>sk closely so othing<br>to apply general                                        | e right methoms<br>indextand inter-<br>indextand inter-<br>mation and idea<br>pry, or divide qui<br>si of information<br>ge (with it a few<br>ers con underst<br>i rules to specifi | dicel methods or fo<br>nation and ideas pr<br>its filely to go wron<br>witch and ideas pr<br>s in speaking so of<br>isky and somethy<br>to form general rul<br>heat of the observe<br>and you.<br>c problems to produ | mules to solve a problem<br>searched through spoleen r<br>g. It does not involve solv<br>searched in writing,<br>nor all understand.<br>25 or conductions (Induct<br>6)<br>26 ansuent that make se | ),<br>words and sami<br>ring the problem<br>as finding a rolat | none.<br>. only recognizing them is a problem.<br>Smallep among seemingly unvalued events). |
| Similar caree                                                                                                    |                                                                                                    |                                                                                                    |                                                                                                    |                                                                                                    |                                                                                                    |                                                                |                                                                                             |
| Skills Match                                                                                                    | Occupation                                                                                                    |                                                                                                    |                                                                                                    |                                                                                                    |                                                                                                    | Typical Salary                                                 | -                                                                                           |

**Step 15:** "Apply for Jobs" links to a list of jobs currently posted on various job boards.

| your source for ca<br>sponsored by the U.S. Depart      | )<br>reer exploration, training & joi<br>ment of Labor. A prood partner of the secretizing | bs<br>bereiter fictiverk.         | Search CareerO                | reStop Q         |
|---------------------------------------------------------|--------------------------------------------------------------------------------------------|-----------------------------------|-------------------------------|------------------|
| Explore Careers 🔫 🛛 I                                   | ind Training 🔻 🛛 Job Search 🔫                                                              | Find Local Help 🔻                 | Toolkit 🔻 Resources F         |                  |
| Job Finder                                              |                                                                                            |                                   | >_,                           |                  |
| New Search                                              | e 🖂                                                                                        |                                   |                               | 🛛 🔽 🔝 🔤          |
| Your Search                                             | See job postings that match your sea                                                       | ren below.                        |                               |                  |
| 132011<br>Location                                      | 30b? V<br>132011                                                                           | Where?                            | Search Q                      |                  |
| Source<br>US.jobs                                       | Source:<br>US jobs •                                                                       |                                   |                               |                  |
| New Search by                                           | We tound 577 job(s) by Using for                                                           | Accountants and Audito            | rs in mn.                     |                  |
| Related Occupations                                     | Job Little 0                                                                               | Company \$                        | Location 0                    | Date<br>Posted 0 |
| Auditors<br>Energy Auditors<br>Computer and Information | Tax Serior - Not for Prefit                                                                | CiftenLarsonAllen, LLP            | Ninneapolis,<br>Ninneaota     | 09/21/2017       |
| Systems Managers<br>Financial Managers, Branch or       | SML-Audit Management Lead                                                                  | U.S. Bank<br>W Redeval Contractor | Minneapelis,<br>Ninnesota     | 03/21/2017       |
| CERTIFICS.                                              | Costina & Analysis Manager: Vadnais<br>Helahts, MN                                         | H B Fuller Company                | Vadrais Holghts,<br>Ninnesota | 03/21/2017       |
| Filter By                                               | Real Estate Accountant                                                                     | CRRE Group, Inc.                  | Blaomington,                  | 09/21/2017       |

For additional help, contact your DEED Regional Analyst: http://mn.gov/deed/data/regional-Imi/index.jsp